## Activating and Deactivating Badges & Passes

- Log into CMS with credentials
- Select App
- Click on "Settings"
- Click on "Features" (Scroll down to "Badges")
- Slide the toggle ON or OFF as required
- Click "Save"

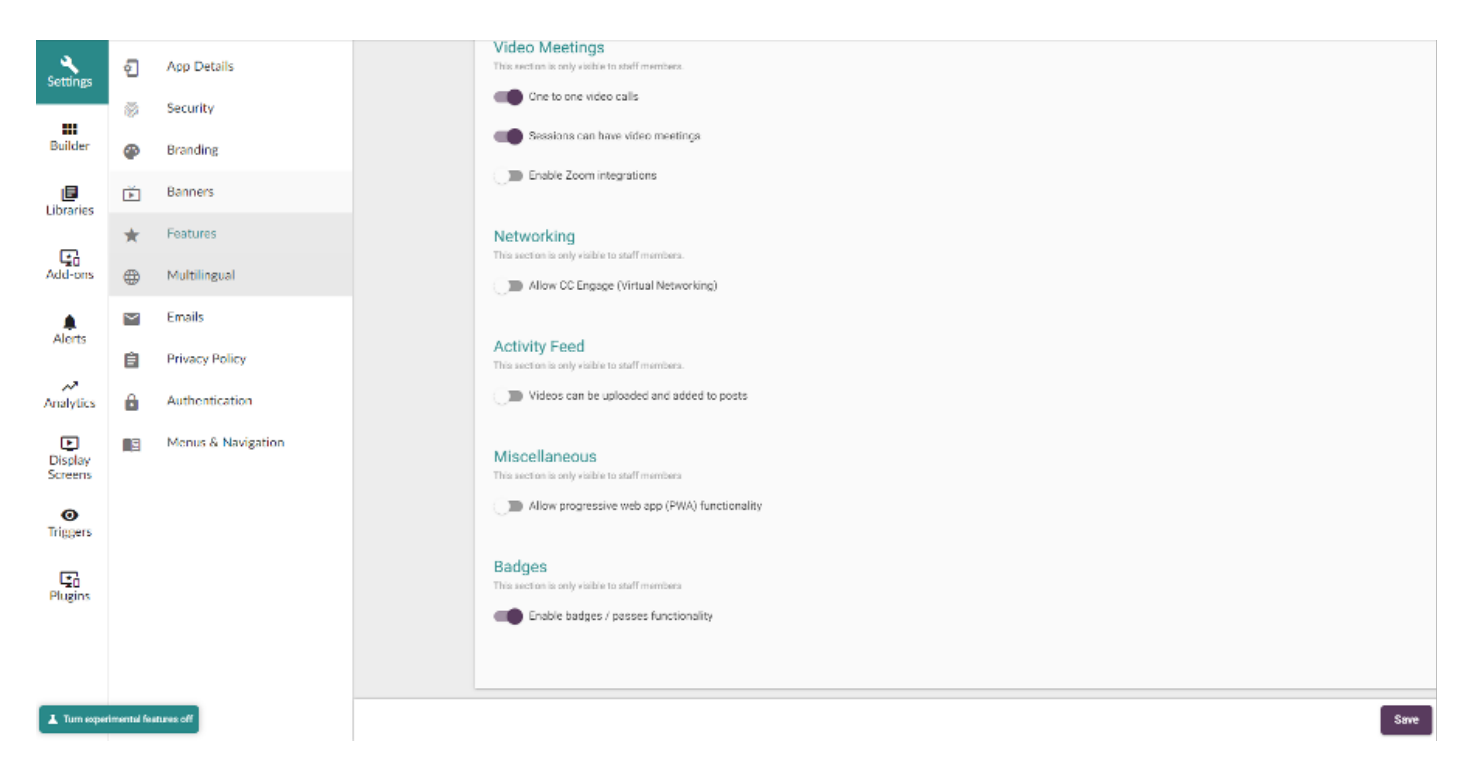

• If the toggle is turned off your client will see the teaser page in the Libraries -> Badges and Passes

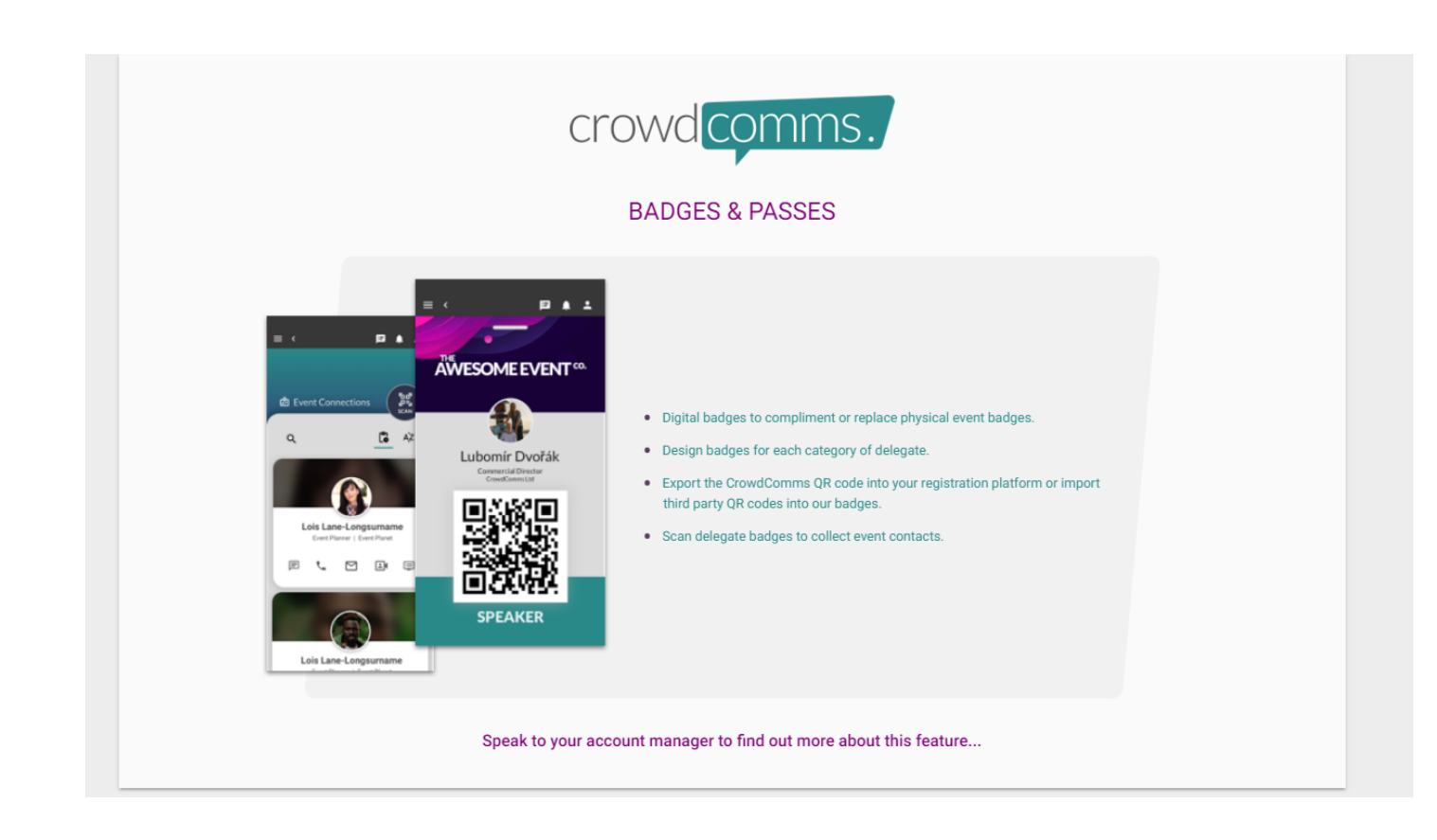

## https://player.vimeo.com/video/636331804?title=0&byline=0

Revision #3 Created 19 October 2021 14:16:22 Updated 29 October 2021 09:28:00